## HOW TO JOIN CARLE POWER PERKS

- 1. Click on "Carle Power Perks" Tile in MyWellness App or visit carlepowerperks.perkville.com.
- 2. Click Join Program
- 3. Select "Don't have an account? JOIN"
- 4. Enter your email address. It is required to use the same email address that you have on file. A message will popup on the screen directing you to complete signup through your email.
- 5. Open the email and select "Complete Registration"
  - $\circ~$  You will enter your first and last name and select a password.
  - Hit "SIGN UP."
- 6. Return to the MYWellness App to log in

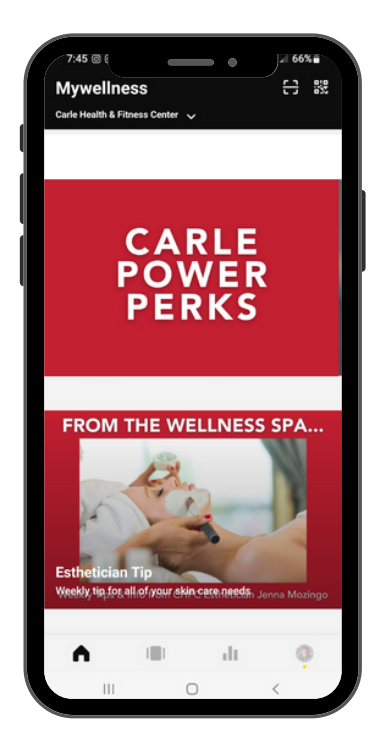

| ←                                        | m       | < :  |
|------------------------------------------|---------|------|
| (P)                                      |         |      |
| JOIN PROG                                | RAM     |      |
| Earning Perks                            |         |      |
| Refer a Friend                           | DETAILS | +250 |
| Purchase of 20-pack<br>Ancillary Service | DETAILS | +200 |
| Purchase of 12-pack<br>Ancillary Service | DETAILS | +100 |
| Birthday                                 |         | +100 |
| Meet with a Coach                        | DETAILS | +75  |
| Join Carle Power Perks                   | 5       | +50  |
| III O                                    | <       |      |

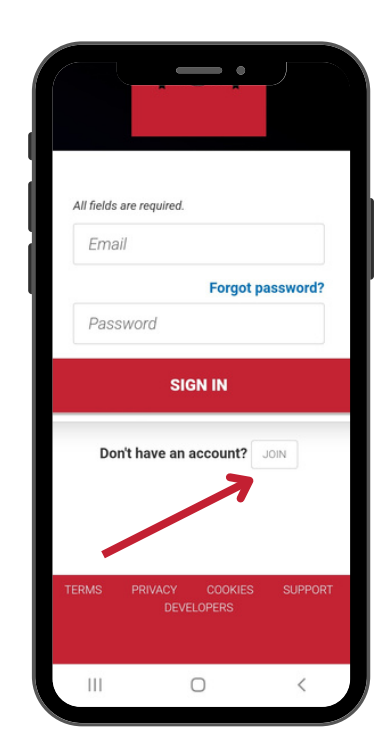

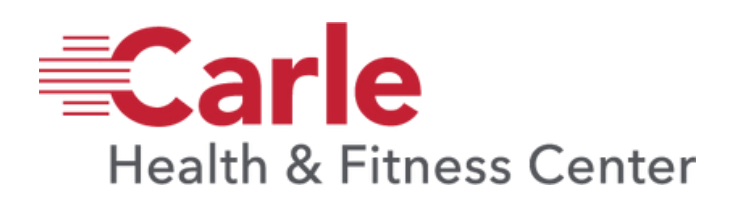